## **Reviewing Leads:**

1. Once you are logged in, click on the "Leads" tab in the upper left hand corner of your screen

2. Automatically only leads in which you can still respond to are displayed. You can filter your leads by the following:

- a. Status
  - i. New lead is not lost or definite and the response date has not past
  - ii. Pending lead is not lost or definite but the response date has past
  - iii. Closed/Won leads turned definite where your property was chosen
  - iv. Closed/Lost leads turned definite where your property was not chosen OR the lead was turned to lost business
  - v. Closed/TBD leads turned definite but the client has not chosen a hotel
- b. Groups (meeting or tour)
- c. Whether you have responded or not
- d. Search for leads by Organization or Lead or Lead ID, once your search term is entered, press tab on the keyboard and the results will be filtered

3. You are able to sort your list of leads by clicking on any of the column headers (i.e. Meeting Name, Organization, etc)

4. If you select "New" under the "Status" drop-down, it will show only the leads that you are still able to respond to

| Pinehurst CVB                                  | ×                    | tanta Republi        | Reports                | Search .      | states also            |                        |                     | _            |                  |
|------------------------------------------------|----------------------|----------------------|------------------------|---------------|------------------------|------------------------|---------------------|--------------|------------------|
| ← → C <sup>I</sup> 🗋 extran                    | et.pinehurst.simp    | bleviewcrm.com/lead  | ds/index.cfm?c         | ear_rtn=1     |                        |                        |                     |              | \$               |
| Pinehurst CVB                                  |                      |                      |                        |               | Welcome, Shawn Wilkins | - Logged in to: Extran | et Training Account | •            | LOGOUT           |
| Leads Member                                   | Record Occ           | upancy Service       | Requests               | Reports       | Partner Bulletins      |                        |                     |              |                  |
| GROUP LEADS MEDIA                              | LEADS                | _                    | _                      | _             |                        |                        | _                   | _            | _                |
|                                                |                      |                      | ALI                    | LEADS -       | CURRENTLY 1 IN V       | /IEW                   |                     |              | 1                |
| Filter: New                                    | All Groups 👻         | All Responses 💌      | Search By Key          | vord          |                        |                        |                     | K 🖣 Page 1   | of 1 🕨 🕅 🗘       |
| New<br>Pending                                 |                      | Starts With: /       | A   B   C   D   E   F  | GHIJ          | K L M N O P Q R S      | T U V W X Y Z          | Other   All         |              |                  |
| Lead T Closed/Won<br>Closed/Lost<br>Closed/TBD | inity ID Opport      | tunity               | 01                     | ganization    |                        | Hotel Response Date    | Arr/Dept Dates 🗸    | Status Respo | nded Create Date |
| Meeting Sales 2467                             | Annua                | Meeting              | Tr                     | aining Accoun | it                     | 10/31/2012             | Nov 25-28, 2012     | New No       | 10/23/2012       |
| Number of Decultor 25                          |                      | Starts With:         | A   B   C   D   E   F  | GHIJ          | K L M N O P Q R S      | TUVWXYZ                | Other   All         | M d Dage 4   |                  |
| Number of Results: 25                          |                      |                      |                        |               |                        |                        |                     | K (   Page 1 |                  |
|                                                |                      |                      |                        |               |                        |                        |                     |              |                  |
| Linda                                          | Mamban Decend        |                      | vice Decueste          | Demonto       | Dantuar                |                        | -                   |              |                  |
|                                                |                      |                      |                        |               |                        |                        |                     |              | ew               |
| Ve                                             | rsion 3.0, Copyright | ©2003-2012 simplevie | ew, inc. All rights re | eserved.      |                        |                        |                     |              |                  |
|                                                |                      |                      |                        |               |                        |                        |                     |              |                  |
|                                                |                      |                      |                        |               |                        |                        |                     |              |                  |
|                                                |                      |                      |                        |               |                        |                        |                     |              |                  |
|                                                |                      |                      |                        |               |                        |                        |                     |              |                  |
|                                                |                      |                      |                        |               |                        |                        |                     |              |                  |
|                                                |                      |                      |                        |               |                        |                        |                     |              |                  |
|                                                |                      |                      |                        |               |                        |                        |                     |              |                  |
|                                                |                      |                      |                        |               |                        |                        |                     |              |                  |
|                                                |                      |                      |                        |               |                        |                        |                     |              |                  |